# 延长学制申请审核操作手册

#### 1. 学院设置毕业学分要求

学院教学秘书登录教务系统管理端,依次点击【学籍管理】-【延 后毕业管理】-【延后毕业年限】,选择正确的"上课院系"和"上 课年级"(本年度延长学制学生为 2019 级和 2020 级),点击"查 询",在各专业列表后点击"编辑"填写该专业的"毕业学分要求" (总学分要求),该数据主要供各层级审核人员审核时作参考。

学院设置完成后,通知学生申请。

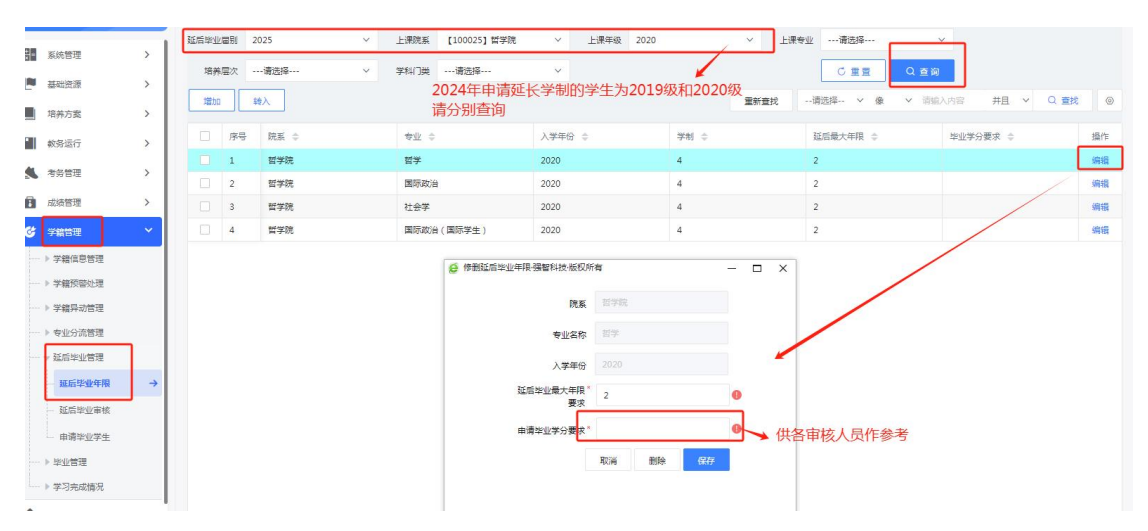

#### 2. 学生提出申请

学生登录教务系统学生端,依次点击【学籍成绩】-【延后毕业 管理】-【延后毕业申请】,点击"申请",确认申请,点击"送审", 选择学生所在学院教学秘书,点击"送审"。

| 强智科技教务系统欢迎<br>您! |          | 《 个人甲心 <b>①</b>               | 四后毕业申请 >    |                 |        |        |           |      |      |         |
|------------------|----------|-------------------------------|-------------|-----------------|--------|--------|-----------|------|------|---------|
| ■ 我的桌面 > 学業成法    | >        | 申请延后毕业<br>2025属延后毕业(<br>备注说明: | 申请时间 2024-0 | 4-22 至 2025-04- | 24]    |        |           |      |      |         |
|                  |          | 院系                            | 专业          | 学制              | 毕业学分赛求 | 延后量大年限 | 可申请年级     | 申请状态 | 申请时间 | 操作      |
| ● ●我的成绩          |          | 哲学院                           | 哲学          | 4               | 150    | 2      | 2020,2019 | 未申请  |      | 申请 單核记录 |
| ~短后毕业管理          |          |                               |             |                 |        |        |           |      |      |         |
| — 延后毕业申请         | <b>→</b> |                               |             |                 |        |        |           |      |      |         |
| ●学业管理            |          |                               |             |                 |        |        |           |      |      |         |
|                  |          |                               |             |                 |        |        |           |      |      |         |
| -                |          |                               |             |                 |        |        |           |      |      |         |

| ☑ 学籍成绩          | ~        | 备注说明: |    |    |          |                                                                    |           |      |            |            |
|-----------------|----------|-------|----|----|----------|--------------------------------------------------------------------|-----------|------|------------|------------|
| ▶──▶─────────── |          | 院系    | 专业 | 举制 | 毕业学分赛求   | 延后最大年限                                                             | 可申请年级     | 申请状态 | 申请时间       | 操作         |
| 网的成绩            |          | 哲学院   | 哲学 | 4  | 150      | 2                                                                  | 2020,2019 | 待送审  | 2024-04-25 | 取満 送审 审核记录 |
| ~~~ 延后毕业管理      |          |       |    |    |          |                                                                    |           |      |            |            |
| - 延后毕业申请        | <b>→</b> |       |    |    |          |                                                                    |           |      |            |            |
| ▶毕业管理           |          |       |    |    | 🧯 选择审核人  |                                                                    | – 🗆 ×     |      |            |            |
| ▶优秀生转专业         |          |       |    |    | 送 选择审核人  |                                                                    |           |      |            |            |
| ፪ 培养管理          | >        |       |    |    | 胡学军(哲学院) | 🔽 广博通(哲                                                            | 学院)       |      |            |            |
| ■ 考试报名          | >        |       |    |    |          |                                                                    |           |      |            |            |
| 史版环节            | >        |       |    |    |          |                                                                    |           |      |            |            |
| 数学评价            | >        |       |    |    |          |                                                                    |           |      |            |            |
|                 |          |       |    |    | 注:)      | 不 <del>算到那儿想送给新有有</del> 把人<br>———————————————————————————————————— |           |      |            |            |

## 3. 学院教学秘书审核

学院教学秘书登录教务系统管理端,首页"待审信息"中会弹 出学生的延后毕业申请,点击该消息即可弹出审核信息页面。或者 依次点击【学籍管理】-【延后毕业管理】-【延后毕业审核】,在 "待处理"名单中查看学生的延后毕业申请。

根据学生申请情况选择"审核通过"或"审核不通过"。若审 核通过请选择"下一步审核人",为学院分管教学副院长,点击"提 交"。

| 《 • 个人中心     |                                                                                                    |            |          |                       |                            |  |  |  |  |  |  |  |  |
|--------------|----------------------------------------------------------------------------------------------------|------------|----------|-----------------------|----------------------------|--|--|--|--|--|--|--|--|
| +            |                                                                                                    |            |          |                       |                            |  |  |  |  |  |  |  |  |
|              | 审核信息                                                                                                    | 核信息 X      |          |                       |                            |  |  |  |  |  |  |  |  |
|              | ★ 查書                                                                                                    |            |          |                       |                            |  |  |  |  |  |  |  |  |
| NEW 2025日《延行 | 年後:2020 学制:4年 延后最大年時:2年<br>已修炼学分:152.25 単业要求炼学分:150                                                                     |            |          |                       |                            |  |  |  |  |  |  |  |  |
| 1            | 序号 学年学期 ♀                                                                                                    | 课程编号 ≑     |          | 课程名称 💠                | 成張 🗘                       |  |  |  |  |  |  |  |  |
| $\mathbf{A}$ | 1 2023-2024-1                                                                                                    | B2490074   |          | 形鹅与政策(7)              | 97                         |  |  |  |  |  |  |  |  |
|              | 2 2023-2024-1                                                                                                    | B1800040   |          | 劳动教育与劳动体验             | 合格                         |  |  |  |  |  |  |  |  |
|              | 3 2023-2024-1                                                                                                    | B1881110   |          | 中国共产党历史               | 90                         |  |  |  |  |  |  |  |  |
|              | 4 2023-2024-1                                                                                                    | B1890120   |          | 社会实践                  | 台格                         |  |  |  |  |  |  |  |  |
|              | 1                                                                                                    |            |          |                       | 1页/2页 总75条 40条/页 《 < 1 > 》 |  |  |  |  |  |  |  |  |
|              | ▲ 审核                                                                                                    | 0 数学秘书审核   | 🕑 数学院长审核 | 教务部管理员审核              | 教务部终审                      |  |  |  |  |  |  |  |  |
|              | 审核时间                                                                                                    | 审核情况       | 审核意见     | 附件下截                  | 操作人                        |  |  |  |  |  |  |  |  |
|              |                                                                                                    |            | 没有审      | 该记录                   |                            |  |  |  |  |  |  |  |  |
|              | ■「東核审批 ● 東核通过 ● 東                                                                                                    | 袁不通过       |          |                       |                            |  |  |  |  |  |  |  |  |
|              | 下一步审核人 万健琳(哲学院)                                                                                                    | ×          | ^ 0      | ① 注:若未指定下一步审核人,则默认全选。 |                            |  |  |  |  |  |  |  |  |
|              | <ul> <li>         市核事批原因         ■ 万健琳(哲学院)         □ 印星秋(教务部)         上传附件         上付附件         ■ 上付附件     </li> </ul> | □ 陈国威(教务部) | 前時(数务部)  |                       |                            |  |  |  |  |  |  |  |  |
|              |                                                                                                    |            | 取消       | 提交                    |                            |  |  |  |  |  |  |  |  |

## 4. 学院分管领导审核

学院分管领导登录教务系统管理端,首页"待审信息"中会弹

出教秘提交的初审消息,点击该消息即可弹出审核信息页面。或者 依次点击【学籍管理】-【延后毕业管理】-【延后毕业审核】,在 "待处理"名单中查看学生的延后毕业申请。

根据学生申请情况选择"审核通过"或"审核不通过"。若审 核通过请选择"下一步审核人",为"叶昊(教务部)",点击"提 交"。

| 待审信息 🚯 👔         | 補知公告 🚺                                                                                                    | 审核遥知 🚺                                     |      |                                                 |          |           | 更多       | 教学进程 | 教学第9          | 周 2024年4月 < >        |  |  |
|------------------|----------------------------------------------------------------------------------------------------|--------------------------------------------|------|-------------------------------------------------|----------|-----------|----------|------|---------------|----------------------|--|--|
| NEW (柳丹飞)教师议     | 审核信                                                                                                    | 息                                          |      |                                                 |          |           |          |      |               | ×                    |  |  |
|                  | • 3                                                                                                    | 查看                                         |      |                                                 |          |           |          |      |               |                      |  |  |
| NEW (柳丹飞)款)和道    | 年级:20<br>已修总学                                                                                                    | 020 学制:4年 延后最大年限:2年<br>分:152.25 毕业要求总学分:15 | 0    |                                                 |          |           |          |      |               |                      |  |  |
|                  | 序号                                                                                                    | 学年学期 ♀                                     | 13   | 編編号 💠                                           |          | 课程名称 👙    |          |      | 成绩 🗘          |                      |  |  |
| 2025届《延后毕业申      | 7                                                                                                    | 2023-2024-1                                | B    | B2490074                                        |          |           | 形势与政策(7) |      |               | 97                   |  |  |
|                  | 2                                                                                                    | 2 2023-2024-1                              |      | B1800040                                        |          | 劳动教育与劳动体验 |          |      | 台格            |                      |  |  |
| 2023-2024-2学期 20 | 3                                                                                                    | 2023-2024-1                                | В    | 1881110                                         | 中國共产党历史  |           |          | 90   |               |                      |  |  |
|                  | 4                                                                                                    | 2023-2024-1                                | В    | 1890120                                         |          | 社会实践      |          |      | 合格            |                      |  |  |
| 2023-2024-2学期 8厘 |                                                                                                    |                                            |      |                                                 |          |           |          |      | 1页/8页 总       | 175条 10条/页 《 < 1 > 》 |  |  |
|                  | • 3                                                                                                    | 氰核                                         | 🕑 数学 | ·秘书审核 · · · · · · · · · · · · · · · · · · 2 数学! | ② 数学院长审核 |           |          |      |               |                      |  |  |
|                  | 审核                                                                                                    | 版时间                                        | 审核情况 | 审核意见                                            | 审核意见     |           | 附件下載     |      | 提的            | ŧ٨                   |  |  |
|                  | 202                                                                                                    | 4-04-25 08:18:29                           | 审核通过 | 核通过 审核通过                                        |          |           |          |      | 广博涵[Z0005366] |                      |  |  |
|                  | AXX4-V4-39 06.16.6.5     単抗菌は       単抗菌は     ● 単抗菌は       ● 単抗菌は     ● 単抗菌は       ● 単抗菌は     ● 単抗菌は |                                            |      |                                                 |          |           |          |      |               |                      |  |  |

## 5. 教务部审核

#### 6. 审核完毕查看申请情况

学生登录教务系统学生端,依次点击【学籍成绩】-【延后毕业 管理】-【延后毕业申请】,可在"申请状态"中查看是否通过,点 击"审核记录"可查看审核步骤。

| 50 I          |          |              |              |                 |       |                                             |                             |           |                |            |      |
|---------------|----------|--------------|--------------|-----------------|-------|---------------------------------------------|-----------------------------|-----------|----------------|------------|------|
| III condition |          | 申请延后毕业       |              |                 |       |                                             |                             |           |                |            |      |
| 10 天的吴国       | ,        | 2025周延后毕业 [6 | 申请时间 2024-04 | -22 至 2025-04-2 | 4]    |                                             |                             |           |                |            |      |
| ✓ 学籍成绩        | ~        | 备注说明:        |              |                 |       |                                             |                             |           |                |            |      |
| >学籍管理         |          | 院系           | 专业           | 学制              | 毕业学分赛 | 求 <u>延后</u>                                 | 最大年限                        | 可申请年级     | 田请庆志           | 田请时间       | 操作   |
| ──▶我的成绩       |          | 哲学院          | 哲学           | 4               | 150   |                                             | 2                           | 2020,2019 | 通过             | 2024-04-25 | 审核记录 |
| ~ 延后毕业管理      |          |              |              |                 |       |                                             | ^                           |           |                |            |      |
| - 超后毕业申请      | <i>→</i> |              |              |                 |       |                                             |                             |           | - 🗆 ×          |            |      |
|               |          |              |              |                 |       | (一)中間甲板直線比板<br>流程步骤:延后毕业数                   | 秘初审组>数学院长-                  | >延后毕业管理员  | >延后毕业终审        |            |      |
| →●优秀生報专业      |          |              |              |                 |       |                                             |                             |           | -              |            |      |
| E 10 10 10 10 |          |              |              |                 |       | 审核记录如下                                      |                             |           |                |            |      |
| ▲ 供养管理        | ,        |              |              |                 |       | <ol> <li>审核广博语(延后毕<br/>人:业教秘初审组)</li> </ol> | 审核时2024-04-25<br>间:08:18:29 | 文件下<br>载: | 审核结审核通<br>果:过  |            |      |
| ■ 考试报名        | >        |              |              |                 |       | 审核意<br>m , 审核通过                             |                             |           |                |            |      |
| ▶ 实践环节        | >        |              |              |                 |       | 2. ##FR02 (###?#                            | # 12 P* 2024 .04.25         | ++/+      | ******         |            |      |
| 9 85-9617/O   |          |              |              |                 |       | 人:长)                                        | (iii): 08:25:49             | 載:        | 幕:过            |            |      |
| A 20-7-11     | ,        |              |              |                 |       | 审核意<br>见: 审核通过                              |                             |           |                |            |      |
|               |          |              |              |                 |       | 8: 审核叶昊 (延后毕业<br>人:管理员)                     | 审核时2024-04-25<br>间:08:26:08 | 文件下<br>戰: | 审核结审核通<br>果:过  |            |      |
|               |          |              |              |                 |       | 审核意<br>见:                                   |                             |           |                |            |      |
|               |          |              |              |                 |       | 4: 审核郝新春(延后毕<br>人:业终审)                      | 审核时2024-04-25<br>间:08:26:47 | 文件下<br>載: | 审核结审核通<br>二集:过 |            |      |
|               |          |              |              |                 |       | ■核意<br>见:■核通过                               |                             |           |                |            |      |
|               |          |              |              |                 |       |                                             | 、太平里4                       | ± 757     |                |            |      |
|               |          |              |              |                 |       |                                             | 川山作王台                       |           | 1              |            |      |

学院教秘、分管领导可在教务系统管理端的【学籍管理】-【延 后毕业管理】-【延后毕业审核】和【申请毕业学生】查看学院学生 申请审核情况。

| 强智<br>您! | 科技教务系统欢迎                                             |          | 《 个人 | 中心 延后毕业   | □审核 × ● 申请毕业学生 | ×    |        |      |        |      |         | »           |
|----------|------------------------------------------------------|----------|------|-----------|----------------|------|--------|------|--------|------|---------|-------------|
| DR       | E (G MIT                                             |          | 延后毕业 | 圖别 * 2025 | > 上课院          | 系全选  | ✓ 上课年级 | 请选择  | ✓ 上课专业 | 2请选择 | ~ C     | 重要 Q 室御     |
|          | 基础资源                                                 | >        | 專出   |           |                |      |        |      | 1      | 新童找  | * 请输入内容 | #且 ∨ Q 重找 ⊚ |
|          | 培养方案                                                 | >        | 序号   | 院系 0      | 幸乖 ≑           | 年级 🗘 | 班级 ≑   | *8 0 | 姓名 🗘   | 孝刻 🗘 | 举分要求 💲  | 已修挙分 💲      |
|          | 教务运行                                                 | >        | 1    | 哲学院       | 哲学<br>哲学       | 2020 | 5      |      | 1      | 4    |         |             |
|          | 考务管理                                                 | >        |      |           |                |      |        |      |        |      |         |             |
| ß        | 成绩管理                                                 | >        |      |           |                |      |        |      |        |      |         |             |
| G        | 学籍管理                                                 | ~        |      |           |                |      |        |      |        |      |         |             |
|          | ▶ 学籍预答处理                                             |          |      |           |                |      |        |      |        |      |         |             |
|          | ▶ 学籍异动管理                                             |          |      |           |                |      |        |      |        |      |         |             |
| ſ        | <ul> <li>&gt; 专业分流管理</li> <li>&gt; 延后毕业管理</li> </ul> | ı I      |      |           |                |      |        |      |        |      |         |             |
|          | 延后毕业审核                                               |          |      |           |                |      |        |      |        |      |         |             |
|          | 申请毕业学生                                               | <b>→</b> |      |           |                |      |        |      |        |      |         |             |